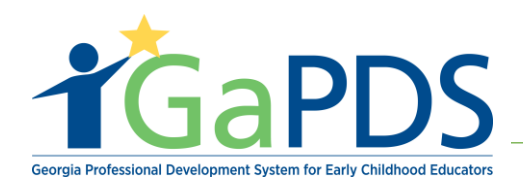

## How to Create a Training Session

After your training has been approved and you have determined your training date(s) and location(s), complete the following steps to create a session for each occurrence of the training.

1. Log in to GaPDS as an ASO Admin, ASO Trainer Admin, or ASO Trainer\*, click on the "ASO" tab, and select "Trainings".

| My Profile Trainings 🔻 Conferences 🔻 Trainers 🔻                                                                                                    | ASO 🗸 🔶         |                                       |  |  |
|----------------------------------------------------------------------------------------------------|-----------------|---------------------------------------|--|--|
| ASO Dashboard                                                                                                    | m Dashboard     |                                       |  |  |
|                                                                                                    | 🛔 Users         |                                       |  |  |
| Lucius Test Orneniastics                                                                                                    | 🖵 Trainings     | <b>+</b>                              |  |  |
| Lucky lest organization                                                                                                    | # Sessions      | TR-ASO-4 Edit                         |  |  |
| Business Address: Website:                                                                                                    |                 |                                       |  |  |
| 65 cardinal lane www.luckyte                                                                                                    | Ecoutions       | Approved Training Requirement Not Met |  |  |
| lawrenceville, GA. 30044                                                                                                    | Training Emails | GTA Policy document                   |  |  |
|                                                                                                    |                 | Instructional Plan document           |  |  |
| ASOs are required to submit a certain number of trainings for approval in order to establish adherence to GTA guidelines. When the ASO has met this requirement, trainings can be added to GaPDS and sessions can be scheduled without prior approval. |                 |                                       |  |  |
|                                                                                                    |                 |                                       |  |  |

\*Note: ASO Trainers can only create sessions for trainings they are assigned to.

2. In the Approved Trainings section, click the **"Manage Session"** calendar icon for the training session you wish to schedule.

| Ар | Approved Trainings |                          |                  |              |                   |          |                   |
|----|--------------------|--------------------------|------------------|--------------|-------------------|----------|-------------------|
|    |                    | Training Name            | Training<br>Code | Format       | Origination       | Status   | Manage<br>Session |
| 1  |                    | CDA Training             | TG-ASO-161       | Online       | Original Training | Approved |                   |
| 2  |                    | Health and Safety Review | TG-ASO-247       | Webinar      | Original Training | Approved |                   |
| 3  |                    | Transportation Safety    | TG-ASO-163       | Face-to-Face | Original Training | Approved |                   |

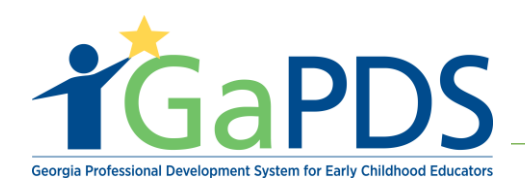

3. Click "Add New Session".

|    | Training Session Information                                    |                     |                 |  |  |
|----|-----------------------------------------------------------------|---------------------|-----------------|--|--|
|    | Health and Safety Review                                        |                     | TG-ASO-247      |  |  |
|    | Health and Safety Review                                        |                     |                 |  |  |
|    | Audience Level:<br>Beginner                                     | Division:<br>ASO    |                 |  |  |
|    | Training Format:<br>Webinar                                     |                     |                 |  |  |
|    | Approved Sponsor Organization:<br>Bright Kids [TR-ASO-78]       |                     |                 |  |  |
| ,  | Workforce Knowledge and Competencies:                           |                     |                 |  |  |
|    | Competency 1: Promoting Child Development and Learn             | ing                 |                 |  |  |
|    | ECE1.4 - Creates emotionally and physically safe environmediate | nents for children. |                 |  |  |
|    |                                                                 |                     | Add New Session |  |  |
| Th | is training has no upcoming dates scheduled.                    |                     |                 |  |  |
| E  | ack                                                             |                     |                 |  |  |

4. On the 'Session Information' page, the question "Will you be using the GaPDS Roster to manage registration and attendance for this session?" defaults to Yes.

| Session Information                          |                                     |                               |                 |  |
|----------------------------------------------|-------------------------------------|-------------------------------|-----------------|--|
| Health and Safety Revi                       | ew                                  |                               | TG-ASO-247      |  |
| *Training Status:<br>New                     | Session Code:                       | Training Clock Hours:<br>1.00 |                 |  |
| Will you be using the GaPDS<br>• Yes<br>• No | Roster to manage registration and a | attendance for this session?  |                 |  |
| Training Date(s)                             |                                     |                               | Format: Webinar |  |

**Note**: If you do not desire to use the GaPDS roster and only want the session to be displayed on the GaPDS training calendar, click "**No**".

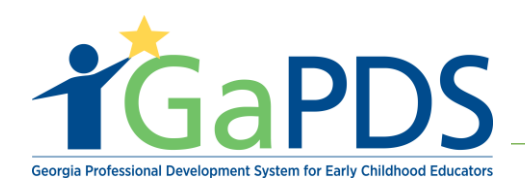

5. Click "Add Training Date".

| Ħ            | Session Information                                                           |                                |                                                               |  |                   |
|--------------|-------------------------------------------------------------------------------|--------------------------------|---------------------------------------------------------------|--|-------------------|
| Hea          | alth and Safety Review                                                        |                                |                                                               |  | TG-ASO-247        |
| T*<br>M<br>W | raining Status:<br>New ✓<br>Ill you be using the GaPDS Roster to<br>Yes<br>No | Session Code:                  | Training Clock Hours:<br>1.00<br>attendance for this session? |  |                   |
| Tra          | ining Date(s)                                                                 |                                |                                                               |  | Format: Webinar   |
|              | Total class hours of all session date                                         | e(s) should be equal to the tr | aining hours.                                                 |  | Add Training Date |

- 6. The **"Add Training Date"** pop up displays.
  - Face-to-Face sessions:
    - a. Enter a session "Date".
    - b. Enter the session "Start Time".
    - c. Enter the session "End Time".
    - d. Click on the "Location Name" drop down and select a training location.
    - e. Enter the "Class Hours".
    - f. Click "Save".

| mm/dd/yyyy      |                       |              |
|-----------------|-----------------------|--------------|
| *Location Name: |                       |              |
| Select>         |                       | $\sim$       |
| Address:        | County:               | Room Number: |
|                 |                       |              |
| *Class Hours:   | Training Clock Hours: |              |
|                 | 1.00                  |              |
|                 |                       |              |
|                 | Save Cancel           |              |

**3 |** P a g e

Bright from the Start: Georgia Department of Early Care and Learning

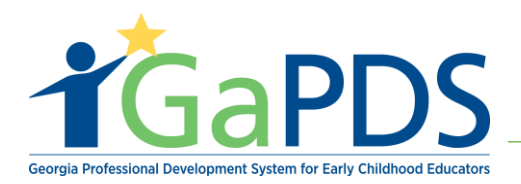

- Online and Webinar sessions:
  - a. Select "Live" or "Recorded".
  - b. Enter a "Deadline Date" or "Number of Days<sup>1</sup>".
  - c. Enter a "Website".
  - d. Enter the "Class Hours".
  - e. Click "Save".

| Add Training Date           | ×                      | 3 |
|-----------------------------|------------------------|---|
| Component Subtype:          |                        |   |
| O <sup>Live</sup> ORecorded |                        |   |
| Deadline Date:              | -Or- Number of Days: 🚯 |   |
| mm/dd/yyyy                  |                        |   |
| C Website:                  |                        | 1 |
|                             |                        |   |
| C *Class Hours:             | Training Clock Hours:  |   |
|                             | 1.00                   |   |
|                             | e Save Cancel          |   |

7. If Cost and Payment was added to the training, the Cost, Website, and Payment Instructions entered auto-populate on the session page. The fields can be updated for the training session.

| Cost and Payment                                                                                                    |                      |
|----------------------------------------------------------------------------------------------------|----------------------|
| Statement of Payment Policy:<br>Trainers and organizations work independently to set fees. The responsibility to pay training fees, costs, or reimbursements is between the trainee and the trainer<br>organization. DECAL and Georgia Training Approval do not collect training fees and do not mediate payment disputes between trainers or training organizations<br>participants. | r or training<br>and |
| Cost (\$):     Website:       50.00     www.luckyorgnaization.com                                                                                                    |                      |
| Payment Instructions:<br>Go to website and pay                                                                                                    | 2000 characters      |
|                                                                                                    | 10                   |

<sup>&</sup>lt;sup>1</sup> Number of Days is the date by which the Participant must complete the training. It is calculated by adding the days to the Participant's registration date. For example: If 5 is entered for the Number of Days and the Participant registers on May 1<sup>st</sup>, their deadline date to complete the training is May 6<sup>h</sup>.

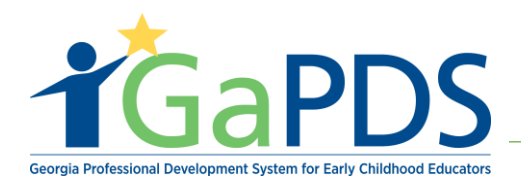

- 8. If this is an Online or a Webinar session, click "**Yes**" or "**No**" to indicate whether you wish to provide Scoring Information for the Training.
  - a. Enter the "Maximum Possible Score".
  - b. Enter the "Passing Score".
- 9. Select the session "Registration Start Date".
- 10. Select the session "Registration End Date".
- 11. Enter a "Contact Phone Number".
- 12. Select a "**Trainer**".
- 13. Click "Yes" or "No" to indicate whether this training will be open to the public.

| Do you wish to provide Scoring Informat<br>● Yes ○ No | tion on the Training? |                            |   |
|-------------------------------------------------------|-----------------------|----------------------------|---|
| Maximum Possible Score:<br>100                        | Passing Score:<br>80  |                            |   |
| *Registration Start Date:           mm/dd/yyyy        | *Contact Phone:       | Select Trainer:<br>Select> | × |
| *Registration End Date:<br>mm/dd/yyyy                 |                       |                            |   |
| Can General Public Attend?<br>O Yes  No               |                       |                            |   |

14. In the Seat Allotment section, enter the "**Max Capacity**" and the number of "**Reserved Seats**" desired for the training session. For the **Waitlist Seats**, GaPDS automatically displays a default value of 10% of the max capacity. This number can be changed.

| Seat Allotment |                 |                 |                              |  |  |
|----------------|-----------------|-----------------|------------------------------|--|--|
| *Max Capacity: | Reserved Seats: | Waitlist Seats: | Waitlist Reserve Seats:<br>0 |  |  |

Bright from the Start: Georgia Department of Early Care and Learning

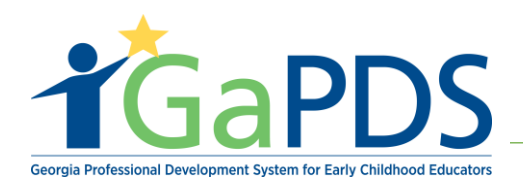

- 15. Enter "Additional Information" that you wish to display to participants about the session (optional).
- 16. Enter a "**Cancellation Statement**". If you provided a default cancellation statement on your ASO Dashboard page, the default verbiage will display here, but can be updated if desired.

| Additional Information:          |
|----------------------------------|
| B / 旦 本: x 读 譯 譯 曲+ ⊗ Ѯ          |
|                                  |
| *Cancellation Statement:         |
| B / 및   ×1 ×2   譯 譯   冊 ab+  ‰ Ѯ |
|                                  |

17. Click "Save" to save your Session Information. The Upload File button activates.

| Session Document(s)                                                                  |                               |                                |                                                           |
|--------------------------------------------------------------------------------------|-------------------------------|--------------------------------|-----------------------------------------------------------|
| In order to upload documents to this session, you must fir able to upload documents. | rst complete the required fie | lds above and click the save b | utton below. Once the session has been saved, you will be |
| List of uploaded documents for the session                                           |                               |                                |                                                           |
|                                                                                      |                               |                                | 🕹 Upload File                                             |
| No items selected                                                                    |                               |                                |                                                           |
| Back                                                                                 | -                             | Save                           |                                                           |
| Session History                                                                      |                               |                                | •                                                         |
| Created By:                                                                          | Created Date:                 | Modified By:                   | Modified Date:                                            |
|                                                                                      |                               |                                |                                                           |

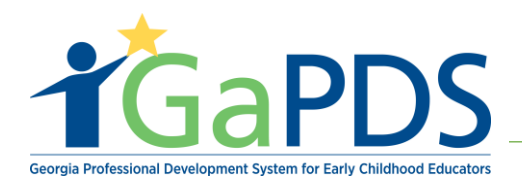

18. Click "Upload File" to upload session documents.

- You must save the session record first to upload documents.
- Session documents can include any information you wish to provide to the participants prior to the training, such as pre-course reading material, parking pass, etc.
- 19. Click "Save".

| Session Document(s)                                                                                                    |                             |
|----------------------------------------------------------------------------------------------------|-----------------------------|
|                                                                                                    |                             |
| In order to upload documents to this session, you must first complete the required fields above and click the save button below. Once the session able to upload documents. | has been saved, you will be |
|                                                                                                    |                             |
| List of uploaded documents for the session                                                                                                    |                             |
|                                                                                                    | L Upload File               |
| No items selected                                                                                                    |                             |
|                                                                                                    |                             |
| Back Save                                                                                                    |                             |
|                                                                                                    |                             |

- 20. Click "Back".
- 21. The newly created session displays on the Training Session Information page as shown below. If needed, click "Add New Session" to create additional session dates.

|   | →                 |                                  |                       |                |         |              | Add Nev                              | Add New Session       |               |
|---|-------------------|----------------------------------|-----------------------|----------------|---------|--------------|--------------------------------------|-----------------------|---------------|
|   | Edit Session Info |                                  |                       | Course<br>Code | Status  | Registration | Seat<br>Capacity                     | Action                |               |
| 1 |                   | Training Date                    | Deadline<br>Date/Days | Location       | S-16270 | New          | Begin: 04/01/2021<br>End: 04/27/2021 | Total: 25<br>Open: 25 | <b>&gt;</b> 1 |
|   |                   | Apr 28, 2021<br>9:00AM - 10:00AM |                       | Webinar (Live) |         |              |                                      |                       |               |

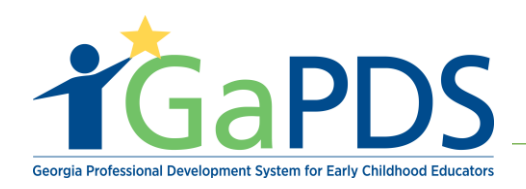

22. Once you are ready for the session to be available for participants to register, change the training status from 'New' to 'Open' and save the session.

| Session Information                                                                                                    |                 |  |  |  |  |
|----------------------------------------------------------------------------------------------------|-----------------|--|--|--|--|
| Health and Safety Review                                                                                                    | TG-ASO-247      |  |  |  |  |
| *Training Status:<br>New<br>Select><br>New<br>Open<br>Canceled<br>Training Clock Hours:<br>1.00<br>Roster to manage registration and attendance for this | Copy Session    |  |  |  |  |
| Training Date(s)                                                                                                    | Format: Webinar |  |  |  |  |

|   |      |                                  |                          |                    |                |        | _                                    |                         |               |  |
|---|------|----------------------------------|--------------------------|--------------------|----------------|--------|--------------------------------------|-------------------------|---------------|--|
|   | Edit | Session Info                     |                          |                    | Course<br>Code | Status | Registration                         | Seat<br>Capacity        | Action        |  |
| 1 |      | Training Date                    | Deadline<br>Date/Days    | Location           | S-16267        | New    | Begin: 04/01/2021<br>End: 05/30/2021 | Total: 100<br>Open: 100 | <b>b</b>      |  |
|   |      |                                  | 5 days from registration | Webinar (Recorded) |                |        |                                      |                         |               |  |
| 2 |      | Training Date                    | Deadline<br>Date/Days    | Location           | S-16270        | Open   | Begin: 04/01/2021<br>End: 04/27/2021 | Total: 25<br>Open: 25   | <b>&gt;</b> 🛍 |  |
|   |      | Apr 28, 2021<br>9:00AM - 10:00AM |                          | Webinar (Live)     |                |        |                                      |                         |               |  |

**Note**: Once a session is created, the ASO trainer can be changed by clicking on the "**Select Trainer**" dropdown. Once the update is complete, click "**Save**".